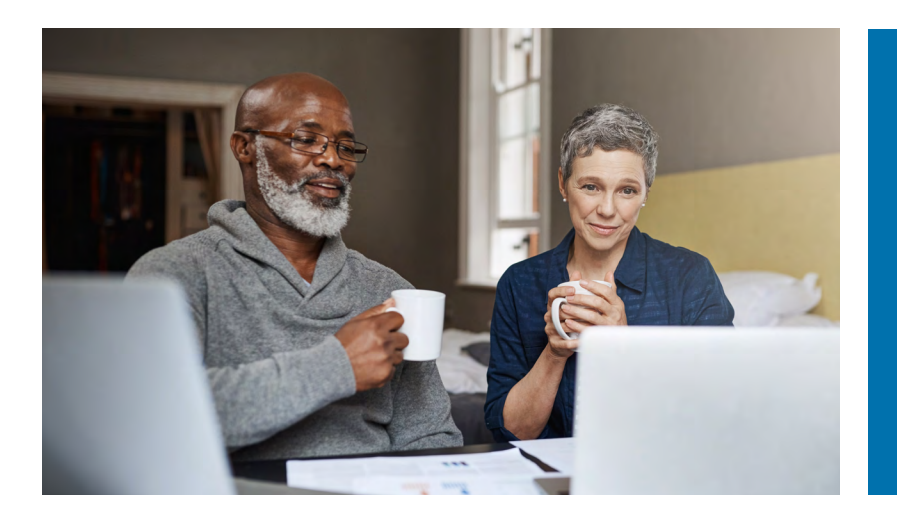

How to Create a Retirement Estimate on myCalPERS

Go to **my.calpers.ca.gov** and log into your **myCalPERS** account, then follow these steps:

- Select the Retirement Estimate Calculator from the Retirement dropdown options.
- 2 Select Start a New Estimate.
- Select how we should calculate your retirement, then select Continue.
- Enter your Monthly Final Compensation (\$), then select Continue.
   Note: If the Monthly Final Compensation is already

entered, simply select Continue.

- **5** Select your current work status, then select **Continue**.
- Select if you want to include sick leave, then select Continue.
- Select if you want to include a survivor, then select Continue.
- Select how many beneficiaries you want to include in your estimate, then select Calculate Estimate. Note: A Survivor will be either your: spouse, registered domestic partner, minor children, unmarried disabled children, and economically-dependent parents.
- When your estimate is complete, you can either Save Estimate Scenario or Recalculate Estimate.

| Retirement Estimate<br>Calculator                                                                                         |                   |
|----------------------------------------------------------------------------------------------------|-------------------|
| Start a New Estimate                                                                                                    |                   |
| <ul><li>How should we calculate your retirement?</li><li>Earliest Estimated Retirement Date 11/08</li></ul>               | Continue          |
| Monthly Final Compensation (\$) (required)<br>Your estimated monthly final compensation is \$10878.30<br>Example: 5400.50 | Continue          |
| What is your current work status?<br>Full-Time Employee                                                                   | Continue          |
| Do you want to include unused sick leave?<br>No                                                                           | Continue          |
| Do you want to include a survivor?<br>No                                                                                  | Continue          |
| How many beneficiaries do you want to include<br><ul> <li>None</li> <li>One</li> </ul>                                    | Calculate Estimat |
| Save Estimate Scenario Recalculate Estim                                                                                  | ate               |